## To create a new Years of Service (YOS) email signature on PC:

- 1. Open your Years of Service signature image and click copy.
- 2. Open a new email message.
- 3. On the **Message** menu, select **Signature** > **Signatures**.

Depending on the size of your Outlook window and whether you're composing a new email message or a reply or forward, the **Message** menu and the **Signature** button might be in two different locations.

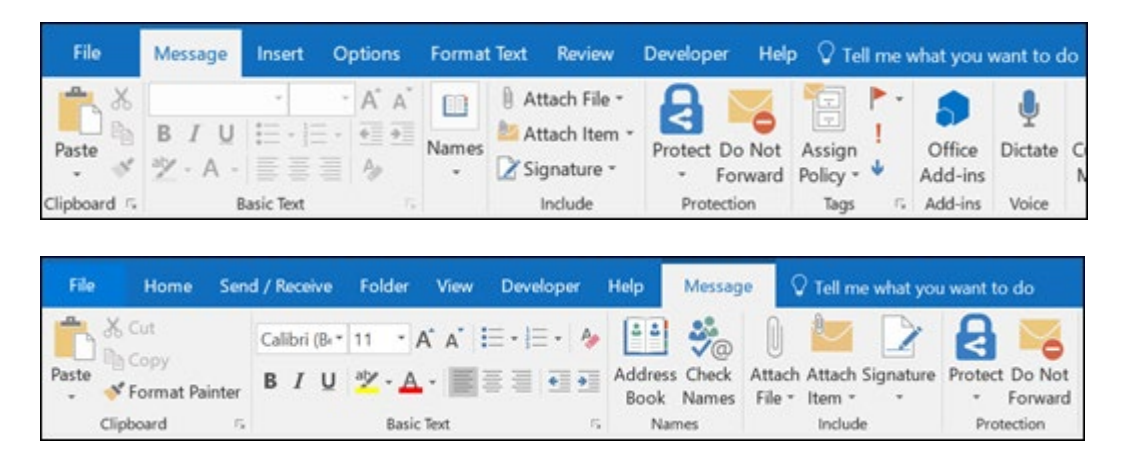

- 4. Under **Select signature to edit**, choose **New**, and in the **New Signature** dialog box, type a *name* for the signature.
- 5. Under **Edit signature**, compose your signature. Below your signature, paste the image. Only CU approved signature banners should be included.
- 6. Since Outlook does not keep the alternative text in the image pasted, you need to manually add it. Click on the image and select **Picture** from the drop-down menu. Click the last tab in the pop-up box named **Alt Text**. Add a description of the image and click **OK**.
- 7. Click Save.
- 8. Set this as your new default signature for new messages and replies/forwards.
  - Reopen the **Signature** window by selecting **Signature** from the mail menu.
  - Use the dropdown menus within the **Choose default signature** section on the top right of the screen to make your UIS Impact Report signature your default.
  - Click the **OK button** to save your changes.

## To create a new Years of Service (YOS) email signature on Mac:

1. Open your Years of Service signature image and click copy.

- 2. Select Outlook in the top left corner.
- 3. Select Preferences or Settings.
- 4. Under Email, select Signatures.

| Outlook Settings  |           |            |                           |            | Show All Q Search |             |                       |
|-------------------|-----------|------------|---------------------------|------------|-------------------|-------------|-----------------------|
| Personal Settings |           |            |                           |            |                   |             |                       |
|                   |           |            | ۷                         |            | A                 | ABC         | ABC                   |
| General           | Profiles  | Accounts   | Notifications<br>& Sounds | Categories | Fonts             | AutoCorrect | Spelling &<br>Grammar |
| Email             |           |            |                           |            |                   |             |                       |
| Ŕ                 | 2         | 2.         | <u>F</u>                  |            | =;                |             |                       |
| Reading           | Composing | Signatures | Rules                     | Junk       | Automatic Replies |             |                       |
| Other             |           |            |                           |            |                   |             |                       |
|                   |           | •          | Q                         |            |                   |             |                       |
| Calendar          | My Day    | Privacy    | Search                    |            |                   |             |                       |

- 5. Click the signature name you want to add your Years of Service image to.
- 6. Click Edit.
- 7. Below your signature, paste the image.
- 8. Since Outlook does not keep the alternative text in the image pasted, you need to manually add it. Control click on the image and select Edit Alt Text. Add a description of the image and click OK.
- 9. Click Save.